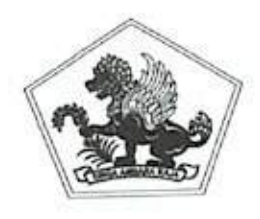

## PEMERINTAH KABUPATEN BULELENG SEKRETARIAT PANITIA SELEKSI TERBUKA JABATAN PIMPINAN TINGGI PRATAMA Jalan Laksamana LC Baktiseraga Telepon (0362) 3301891 SINGARAJA – BALI

# PENGUMUMAN No.: 800/ 1079 /PANSEL-JPT/BKPSDM/2022

### TES KOMPETENSI SELEKSI TERBUKA PENGISIAN JABATAN PIMPINAN TINGGI PRATAMA DI LINGKUNGAN PEMERINTAH KABUPATEN BULELENG

Berdasarkan Surat Kepala Badan Kepegawaian dan Pengembangan Sumber Daya Manusia Provinsi Bali Nomor : B.10.800/041/UPTD.PKP/BKPSDM tertanggal 14 Pebruari 2022, Hal : Jadwal Ulang Penilaian Kompetensi (Revisi Jadwal), selanjutnya seluruh peserta seleksi akan mengikuti tes kompetensi dengan memperhatikan protokol kesehatan yang akan dilaksanakan pada :

1. Jadwal pelaksanaan seleksi Tahap III

| No. | Kegiatan                            | Tanggal             | Waktu                        | Tempat                                                                                                   |
|-----|-------------------------------------|---------------------|------------------------------|----------------------------------------------------------------------------------------------------|
|     | Seleksi Tahap III                   |                     |                              |                                                                                                    |
| 1.  | Tes Kompetensi /<br>Assessment Test | 23-24 Pebruari 2022 | 07.30 Wita<br>s/d<br>selesai | UPTD. Penilaian<br>Kompetensi Pegawai<br>BKPSDM Provinsi Bali<br>Jl. Cok Agung Tresna No. 31<br>Denpasar |

- 2. Sehubungan dengan pelaksanaan Seleksi Tahap III sebagaimana dimaksud diatas, diharapkan Peserta Seleksi Terbuka memperhatikan hal-hal sebagai berikut :
  - a. Surat Kepala BKPSDM Provinsi Bali Nomor : B.10.800/041/UPTD.PKP/BKPSDM tertanggal 14 Pebruari 2022, Hal : Jadwal Ulang Penilaian Kompetensi (Revisi Jadwal);
  - b. peserta seleksi menggunakan pakaian dinas hari kerja saat pelaksanaan;
  - c. Wajib membawa Kartu Peserta Seleksi Terbuka dan alat tulis;
  - d. Peserta seleksi diharapkan hadir 30 menit sebelum tes dimulai;
  - e. Biaya perjalanan dari tiap peserta menjadi tanggung jawab instansi masing-masing.
- Peserta seleksi yang tidak hadir sesuai jadwal yang telah ditetapkan dinyatakan gugur dalam seleksi terbuka ini.
- 4. Segala berita, informasi, dan pengumuman lainnya akan diumumkan melalui website BKPSDM Kabupaten Buleleng, akun facebook <u>Bkpsdm Buleleng Kab</u> dan surat resmi yang dikirimkan oleh Panitia Seleksi Terbuka Jabatan Pimpinan Tinggi Pratama di Lingkungan Pemerintah Kabupaten Buleleng.
- 5. Keputusan Panitia Seleksi bersifat mutlak dan tidak dapat diganggu gugat.

Demikian pengumuman ini kami sampaikan, atas perhatiannya diucapkan terima kasih.

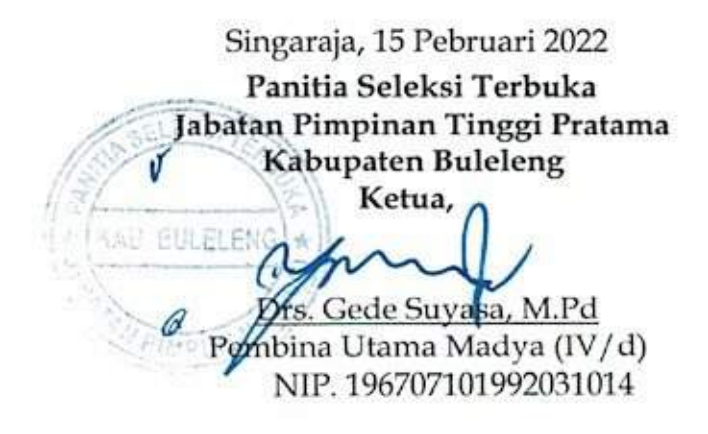

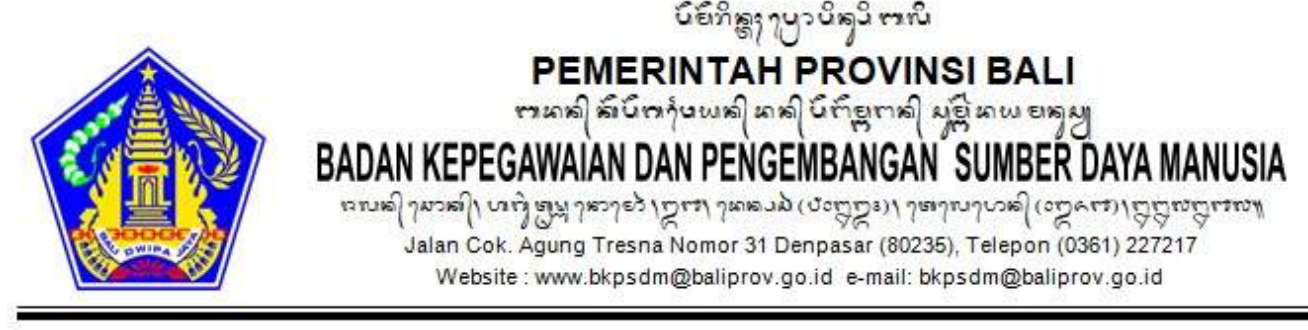

#### Bali, 14 Februari 2022

Kepada

| Nomor    | : B.10.800/041/UPTD.PKP/BKPSDM |
|----------|--------------------------------|
| Sifat    | : Penting                      |
| Lampiran | : 1 (satu) Gabung              |
| Hal      | : Jadwal Ulang Penilaian       |
|          | Kompetensi (Revisi Jadwal)     |
|          |                                |

Yth. Kepala Badan Kepegawaian dan Pengembangan Sumber Daya Manusia Kabupaten Buleleng di-

#### Tempat

Berkenaan dengan Surat Kepala Badan Kepegawaian dan Pengembangan Sumber Daya Manusia Kabupaten Buleleng Nomor 821.2/996/II/BKPSDM, tanggal 4 Februari 2022, Perihal Mohon Jadwal Ulang, bersama ini disampaikan jadwal pelaksanaan penilaian kompetensi dengan menugaskan nama – nama assessor terlampir pada:

| Tanggal : | 23 | s/d 24 | Februari | 2022 |
|-----------|----|--------|----------|------|
|-----------|----|--------|----------|------|

Waktu : 07.30 WITA – Selesai

- Tempat : UPTD. Penilaian Kompetensi Pegawai Badan Kepegawaian dan Pengembangan Sumber Daya Manusia Provinsi Bali
- Keterangan : 1. Peserta **wajib mengisi portofolio** serta **mengunggahnya beserta pas foto maksimal 1 hari sebelum jadwal** assessment melalui website <u>assessmentcenter.bkpsdm.baliprov.go.id</u> (tutorial *log in*, pengunduhan dan pengunggahan portofolio terlampir);
  - 2. Peserta membawa bukti registrasi (QR-code) yang dapat diakses melalui *website* <u>assessmentcenter.bkpsdm.baliprov.go.id;</u>
  - 3. Peserta membawa alat tulis (bolpoin);
  - 4. Peserta membawa hasil *Rapid Test Antigen* H-1 Pelaksanaan assessment;

Demikian disampaikan, atas perhatian dan kerjasamanya kami ucapkan terima kasih.

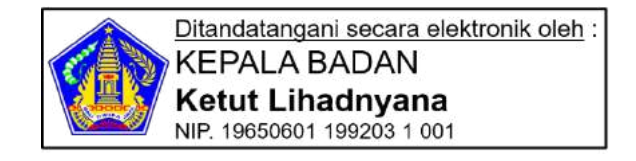

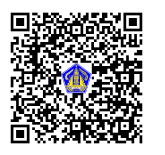

| Lampiran I |                                |
|------------|--------------------------------|
| Nomor      | : B.10.800/041/UPTD.PKP/BKPSDM |
| Tanggal    | : 14 Februari 2022             |

### Daftar Nama Assessor

| No | Nama                   | Pangkat/Gol.     | NIP                | Jabatan         |
|----|------------------------|------------------|--------------------|-----------------|
| 1  | I Ketut Putru, SH      | Pembina/ IV/a    | 196408251986031026 | Assesor SDM     |
|    |                        |                  |                    | Aparatur Madya  |
| 2  | I Gusti Agung Yuni     | PenataTk.I/III/d | 198706202011012006 | Assesor SDM     |
|    | Savitri, S.Psi., M.Psi |                  |                    | AparaturMuda    |
| 3  | Asri Putri Sekarsari,  | Penata Muda      | 199105312012062001 | Assesor SDM     |
|    | S.STP                  | Tk.I/III/b       |                    | AparaturPertama |
| 4  | Putu Sartika Savitri,  | Penata Muda      | 199203112014062001 | Assesor SDM     |
|    | S.STP., M.AP           | Tk.I/III/b       |                    | AparaturPertama |
| 5  | Kadek Dwi Hastuty      | Penata Muda      | 199210092014062002 | Assesor SDM     |
|    | Rahayu, S.IP.,M.AP     | Tk.I/III/b       |                    | AparaturPertama |
| 6  | Ida Bagus Made Bayu    | Penata Muda      | 199407232016091002 | Assesor SDM     |
|    | Pramana S.IP           | Tk.I/III/b       |                    | AparaturPertama |

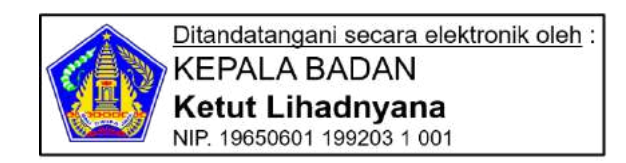

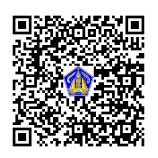

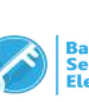

| Lampiran II |                                |
|-------------|--------------------------------|
| Nomor       | : B.10.800/041/UPTD.PKP/BKPSDM |
| Tanggal     | : 14 Februari 2022             |

### **Jadwal Assessment**

| No | Tanggal          | Kegiatan                                                                                                    | Waktu             |
|----|------------------|----------------------------------------------------------------------------------------------------|-------------------|
| 1  | 23 Februari 2022 | <ul> <li>Pembukaan dan Pengarahan</li> <li>CBI (Competence Based<br/>Interview)</li> <li>LGD (Leaderless Group<br/>Discussion)</li> </ul> | 07.30 s/d Selesai |
| 2  | 24 Februari 2022 | CAT ( <i>Computer Assisted Test</i> )<br>- Tes Potensi<br>- Analisa Kasusx                                                                | 07.30 s/d Selesai |

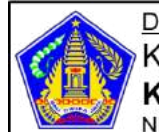

Ditandatangani secara elektronik oleh : **KEPALA BADAN** Ketut Lihadnyana NIP. 19650601 199203 1 001

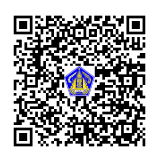

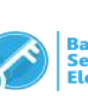

Lampiran III Nomor : B.10.800/041/UPTD.PKP/BKPSDM Tanggal : 14 Februari 2022

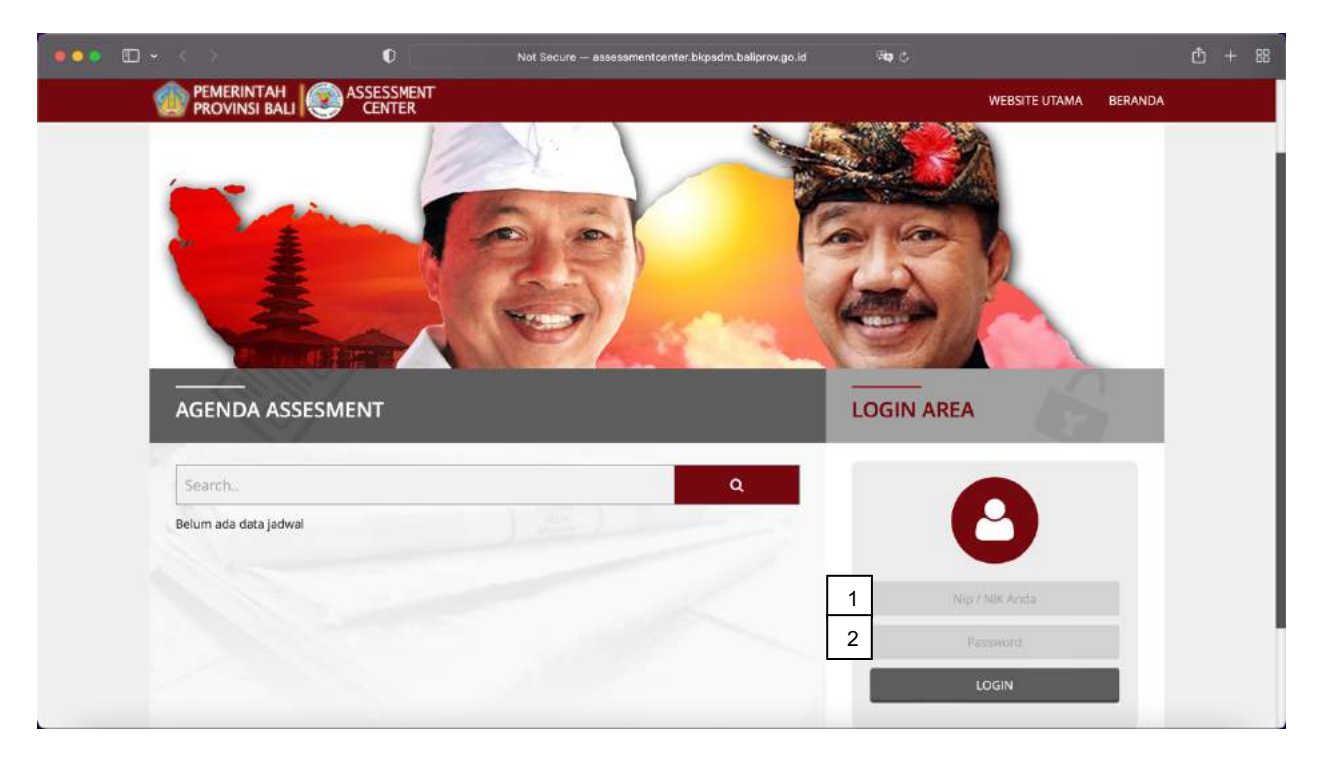

## TUTORIAL LOG IN PESERTA PENILAIAN KOMPETENSI

Langkah-langkah untuk log in awal peserta Penilaian Kompetensi sesuai pada gambar aplikasi adalah sebagai berikut :

- 1. Pada Kotak Nomor 1 (satu) di gambar, silahkan ketik NIP (Nomor Induk Pegawai) lengkap masing-masing peserta PenilaianKompetensi
- 2. Pada Kotak Nomor 2 (dua) di gambar, silahkan ketik 6 angka di awal NIP (tahun dan bulan lahir). Contoh : 202101
- 3. Setelah NIP dan Password terisi silahkan Klik "LOGIN"

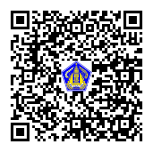

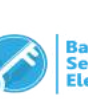

| 100 PROVINSI BALI        | WEBSITE UTAMA 💚 BERANDA                                                                                                    |
|--------------------------|----------------------------------------------------------------------------------------------------|
| DOWNLOAD DOKUMEN         |                                                                                                    |
| 🔊 FORM DOWNLOAD          |                                                                                                    |
| Form Portofolio-Download |                                                                                                    |
|                          | ▲Nama :                                                                                                    |
|                          | ONIP :                                                                                                    |
|                          | Se Logout                                                                                                    |
|                          | Contain Menu Contain Contain C |
|                          | History Assesment                                                                                                    |
|                          | Assesment yang akan di kutu<br>Koreksi Nip                                                                                                    |
|                          | Download Dokumen                                                                                                    |
|                          | Upload Dokumen                                                                                                    |
|                          | Daftar Riwayat                                                                                                    |
|                          | Data Pribadi 🖌                                                                                                    |

- 4. Setelah LOGIN mohon periksa kembali data Peserta Penilaian Kompetensi masingmasing dan pastikan bahwa data sudah sesuai dengan Peserta Asesse.
- 5. Pilih Menu "Download Dokumen" silahkan Download "Formulir Portofolio"
- 6. Setelah Download Form Portofolio, silahkan isi dengan lengkap Form Portofolio dan simpan dalam format Microsoft Word (\*.doc atau \*.docx)
- 7. Setelah selesai mengisi Form Portofolio silahkan "Upload" Form Portofolio beserta pas foto, berikut cara untuk Upload Form Portofolio :

|                     | WEBSITE UTAMA BERANDA          |
|---------------------|--------------------------------|
| UPLOAD DOKUMEN      | LOGIN INFORMASI                |
| FORM UPLOAD DOKUMEN |                                |
| Telusuri            |                                |
|                     | ▲Nama : -                      |
| SIMPAN              | QKIP :                         |
|                     | i tegnat                       |
|                     | Main Menu<br>History Assesment |
|                     | Assesment yang akan di ikuti   |
|                     | Koreksi Nip                    |
|                     | Download Dokumen               |
|                     | Upload Dokumen                 |
|                     | Daftar Rivesyat                |
|                     | Data Pribadi 🖉                 |

- 8. Pilih Menu "Upload Dokumen" Klik Choose File pada masing masing kolom dokumen yang hendak diupload kemudian pilih file dokumen yang akan di upload
- 9. Setelah memasukkan Form Portofolio tersebut silahkan klik "SIMPAN"

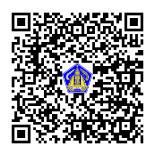

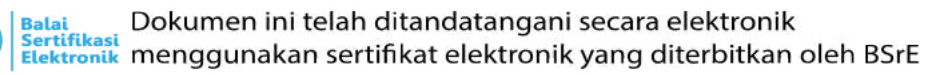

| PROVINSI BALI CENTER               | WEISITE UTAMA BERANDA                       |
|------------------------------------|---------------------------------------------|
| DATA PRIBADI                       | LOGIN INFORMASI                             |
| njip<br>No ktip                    |                                             |
| Nama<br>Tempat / Tanggal Lahir     | ≰Xama :                                     |
| yenis Kelamin<br>Status Perkawinan | OhaiP :<br>(#1.0gout                        |
| Alamat                             | Main Menu<br>History Assessment             |
| Status Peganat<br>Tempat Kerja     | Assestment yang akan di kuti<br>Koreksi Nip |
| Alamat Tempat Kerja                | Download Dokumen                            |
| Agarna<br>Alamat Ernall            | Dater Rinayat                               |
| Akun Sosial Media                  |                                             |

10. Setelah Upload selesai kemudian Pilih Menu "Data Pribadi" silahkan cek dan isi dengan lengkap Data Pribadi Peserta setelah semua terisi silahkan klik "SIMPAN"

| PROVINSI BALI | ASSESSMENT<br>CENTER |              | WEBSITE UTAMA BERANDA       |
|---------------|----------------------|--------------|-----------------------------|
| ASSESMENT YA  | NG AKAN DI IKUTI     |              |                             |
| Assesment     | Tanggal              | Aksi         |                             |
|               |                      | Cetak Derkas |                             |
|               |                      |              |                             |
|               |                      |              | A Nama :                    |
|               |                      |              | Over 1                      |
|               |                      |              | 1 C                         |
|               |                      |              |                             |
|               |                      |              | Main Menu                   |
|               |                      |              | History Assessment          |
|               |                      |              | Assesment yang akan di kuti |
|               |                      |              | Download Dokumen            |
|               |                      |              | Upload Dokumen              |
|               |                      |              | Deftar Riwayat              |
|               |                      |              | Data Pribadi 🗸              |
|               |                      |              |                             |

11. Setelah Data Pribadi terisi dengan lengkap dan tersimpan, kemudian Pilih Menu "Assessment Yang Akan Di Ikuti" kemudian klik "Cetak Berkas"

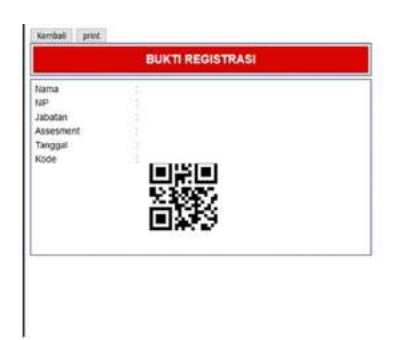

- 12. Berkas tersebut "Bukti Registrasi" berisikan Data Peserta Assessment dan Barcode <u>WAJIB DIBAWA</u> untuk digunakan pada saat Pelaksanaan Assessment.
- 13. Bukti registrasi (QR Code) tidak dapat dicetak bilamana portofolio belum terupload.

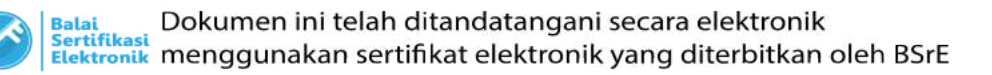

14. <u>SETELAH MELAKSANAKAN ASSESSMENT</u>, peserta assessment mengisi FORM EVALUASI, dengan cara login

http://assessmentcenter.bkpsdm.baliprov.go.id/seperti tahap 1, selanjutnya klik "Form Evaluasi".

| PROVINSI BALI         | WEBSITE UTAMA BERAND         |
|-----------------------|------------------------------|
| AGENDA ASSESMENT      | LOGIN INFORMASI              |
| Search                | 9                            |
| Belum ada data jadwal |                              |
|                       |                              |
|                       | A Nama                       |
|                       |                              |
|                       | 🥵 Ganti Password             |
|                       | l⊕ Logout                    |
|                       | Main Menu                    |
|                       | History Assesment            |
|                       | Assesment yang akan di ikuti |
|                       | Koreksi Nip                  |
|                       | Download Dokumen             |
|                       | Upload Dokumen               |
|                       | Form Evaluasi                |
|                       | Dattar Riwayat               |
|                       | Data Pribadi                 |

15. Selanjutnyaklik "Link Form Evaluasi".

|                                                                                                 | WEBSITE UTAMA BERAND                         |
|-------------------------------------------------------------------------------------------------|----------------------------------------------|
| FORM EVALUASI                                                                                   | LOGIN INFORMASI                              |
| Silahkan mengisi form evaluasi dengan klik link disamping ini s <mark>uink Form Evaluasi</mark> | Anama :<br>ONIP :<br>A Ganti Password        |
|                                                                                                 | .(♦ Logout<br>Main Menu<br>History Assesment |
|                                                                                                 | Assesment yang akan di ikuti                 |
|                                                                                                 | Koreksi Nip                                  |
|                                                                                                 | Download Dokumen                             |
|                                                                                                 | Upload Dokumen                               |
|                                                                                                 | Form Evaluasi                                |
|                                                                                                 | Daftar Riwayat                               |
|                                                                                                 |                                              |

16. Selanjutnya, peserta assessment akan diarahkan ke halaman form evaluasi. Mohon untuk mengisi form evaluasi sampai selesai.

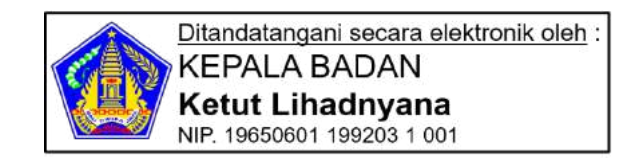

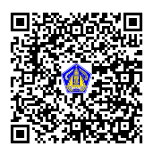

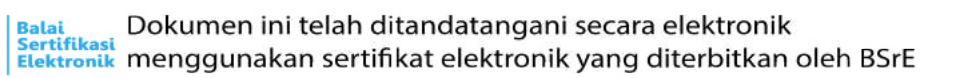